### **Check Your Spam Folder**

Sometimes messages from Secure Messaging go to the *Junk* or *Spam* folder—especially the first message.

To make sure you can always see emails from your care team, take a moment to add the Secure Messaging e-mail address to the Safe Senders list in your e-mail options.

# YAHOO:

- Click gear icon on top right corner. Click "More Settings" on bottom of screen.
- 2. Click "Filters" on left side of screen.
- 3. Click "+Add new filters."
- 4. Name filter. In "From" section, select "contains" and type @tolsecuremessaging.com.
- 5. Select "Inbox" when asked what folder to move messages to.
- 6. Click "Save."

### GMAIL:

- 1. Click gear icon in top right corner.
- 2. Choose "Filters and Blocked Addresses."
- 3. Click "Create a new filter."
- 4. In the "From" section, enter @tolsecuremessaging.com.
- 5. Click "Create Filter."
- 6. Select "Never send it to Spam" in the filter options.

# OUTLOOK:

- 1. From the home page, click 'Junk' and choose "Junk Email Options."
- 2. Click "Safe Senders" tab.
- 3. Click "Add..." and enter @tolsecuremessaging.com.
- 4. Click "OK."
- 5. Click "Apply" and click "OK."

# AOL:

- 1. Click "Contacts" on left side of screen.
- 2. Click "New Contact" on top of gray horizontal bar.
- Add name "Secure Messaging." Then add name "Secure Messaging" and email @tolsecuremessaging.com.
- 4. Click "Add Contact."

# Secure Messaging A Patient's Guide

TRICARE Online Patient Portal Secure Messaging (SM) brings your healthcare team to you!

TRICARE Online Patient Portal Secure Messaging allows you to communicate with your provider/care team through secure email regarding non-urgent healthcare matters. Your provider or an authorized care team member can respond during business hours.

With TRICARE Online Patient Portal Secure Messaging your medical information is securely accessible by any DoD healthcare provider(s)/care team that you authorize. If you move or PCS, ask your new DoD primary care team about getting connected. Your TRICARE Online Patient Portal Secure Messaging account follows you wherever you go! Through SM, you can contact your primary care clinic to:

- Request appointments and medication renewals, when needed
- Request results or ask questions regarding medical testing (laboratory and radiology)
- Ask medical questions (note to provider/care team)
- Receive reminders of future
  appointments or scheduled testing

There are also approximately 5,000 patient education documents available to search.

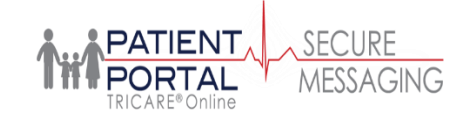

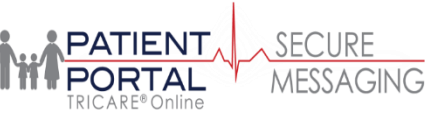

# Who Can Enroll

All active duty, retirees and family members in the Military Health System.

All medically competent adults 18 or older must enroll themselves—a guardian/spouse cannot request an account on behalf of their adult dependent unless the patient is unable to make their own medical decisions. Proper legal documents must be provided to your care team.

# THERE IS NO CHARGE TO YOU! How to Enroll

# **Patients:**

1. Go to tolsecuremessaging.com.

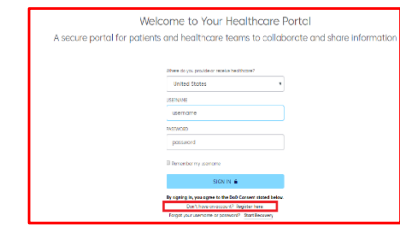

2. Register as a patient.

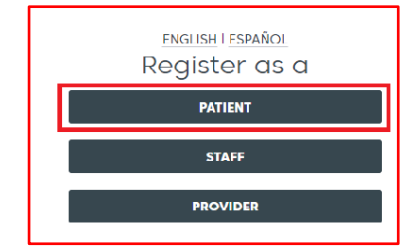

3. Enter your information. Read, accept the Terms of Use. Click next.

|                      | Last Name +      |                   |
|----------------------|------------------|-------------------|
| First Name           | Last Name        |                   |
| Administrative Sex + |                  |                   |
| © Male : © Female    |                  |                   |
| Street Address •     |                  |                   |
| Street Address       |                  |                   |
| fown or City -       | State/Province - | Zip/Postal cade • |
| Town or City         | State/Province * | Zip/Postal code   |

4. Enter your Email & other required information. Click next.

| Welco                          | ENGLISH ESTARIOL<br>The to Your Healthcare Portal                               |
|--------------------------------|---------------------------------------------------------------------------------|
| Interyour intermetion to creat | te an account, then you will be able to request access to your health informati |
|                                | Email -                                                                         |
|                                | Email                                                                           |
|                                | Date of Birth -                                                                 |
|                                | Month * Doy * Near *                                                            |
|                                | Primary Contact Number                                                          |
|                                | Primary Contact Number                                                          |
|                                | NEXT                                                                            |
|                                | Primary Contact Number                                                          |

5. Confirm your User Name & create a Password. Click next.

| Confirm Us | er Name and Create You                                   | ır Password |
|------------|----------------------------------------------------------|-------------|
|            | User Name -                                              |             |
|            | test@test.com                                            |             |
|            | Password +                                               |             |
|            | Password                                                 |             |
|            | Confirm Possword •                                       |             |
|            | Confirm Password                                         |             |
|            | Password Rules 😋                                         |             |
|            | NEXT                                                     |             |
|            | Confirm Password -<br>Confirm Password<br>Password Rules |             |

6. Set your security questions. Click next.

| ENGLISH I ESPANOL                               |               |
|-------------------------------------------------|---------------|
| We Take Security Se                             | riously       |
| Please set up the following security of         | questions     |
|                                                 |               |
| Question 1 •                                    |               |
| What street did you grow up on?                 |               |
| Answer 1                                        |               |
| Answer                                          |               |
| Question 2 -                                    |               |
| What is the name of your first employer (the co | ompany name)? |
| Answer 2                                        |               |
| Answer                                          |               |
| Question 3 +                                    |               |
| What was the make and model of your first car   | 2             |
| Answer 3                                        |               |
| Answer                                          |               |
|                                                 |               |

7. Add your assigned provider. Click next.

| THE PORTAL MESSAGING | HOME | MESSAGES | HEALTH RECORDS           | PROVIDERS    | ACCOUNT         | MORE APPS    |
|----------------------|------|----------|--------------------------|--------------|-----------------|--------------|
|                      |      |          |                          |              |                 |              |
|                      |      | Head     | s Up! To complete your p | profile. ADD | your healthcare | provider(s). |

# Search for your assigned provider

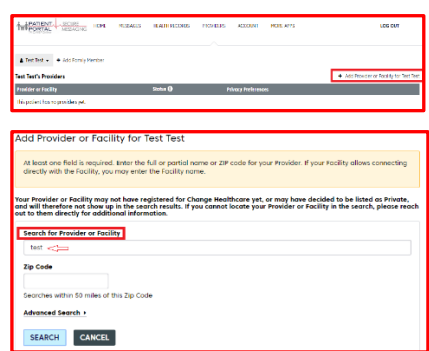

8. Select your provider. An invitation to connect will automatically be sent to your clinic.

| Name and Specialty               | Address                                          |        |
|----------------------------------|--------------------------------------------------|--------|
| TestProvider1, TestProvider1, MD | Air Force Medicine-Lackland Family Health Clinic | SELECT |
|                                  | 1100 Wilford Holl Loop, Bldg 4454                |        |
|                                  | JBSA Lockland AFB, TX 78236                      |        |
|                                  | (210) 292-4774                                   |        |

### Receiving an Invitation from Your <u>Clinic</u>

- Check your email for a message from @tolsecuremessaging.com (see back panel for important SPAM details)
- 2. If you **have** an SM account, click on the link in the email to accept the invite. If you **don't**, click the link in the email & follow the instructions.
- Your Username can be your email address. Create and enter a Password.

| Many parameters a construction of an addressing on a | 1000 | of Long ID. Moved Long ID, moved has at Long thereit                                                                                                    |
|------------------------------------------------------|------|----------------------------------------------------------------------------------------------------|
| characters in length and your paceture               | and  | at least elekt characters and contain as space                                                                                                    |
| characters in lengin and your passwi                 | oru  | ai least eight characters and contain no space:                                                                                                    |
|                                                      |      |                                                                                                    |
|                                                      |      |                                                                                                    |
| Userib                                               |      |                                                                                                    |
|                                                      |      | Personal e-mail address is easy to remember                                                                                                    |
|                                                      |      | 1                                                                                                    |
| Password                                             | 1    |                                                                                                    |
|                                                      |      |                                                                                                    |
| Re-type your Password                                |      |                                                                                                    |
|                                                      |      | and the second second se |

4. Choose your security questions. You're done!

| Security Questions                                                |                                                                   |   |
|-------------------------------------------------------------------|-------------------------------------------------------------------|---|
| We will use your answers to th<br>event that you forget your pass | uese security questions to help verify your identity in the word. |   |
| Question 1                                                        | *Choose A Question                                                | • |
| Your Answer                                                       | •                                                                 |   |
| Question 2                                                        | *Choose A Question                                                | • |
| Your Answer                                                       | *                                                                 |   |
| Question 3                                                        | *Choose A Question                                                | • |
| Your Answer                                                       | *                                                                 |   |

# **Connecting with Pediatrics**

- 1. The parent/guardian should register with Secure Messaging, although they don't need to be a beneficiary as their account does not have to be connected.
- 2. After the parent/guardian creates their master account, a child can be added to this account. Click on "Providers."

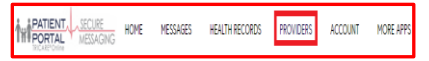

# Then click on "Add Family Member."

|               | MESSAGING                                                                                                    | HOME   | MESSAGES |
|---------------|----------------------------------------------------------------------------------------------------|--------|----------|
| 🛔 Test Test 👻 | Add Family M  Add Family M | lember |          |

3. After the child has been added you must link the child to their provider. Click on the "Add a Provider or Facility" link.

| + | Add | Provider | or Facility |
|---|-----|----------|-------------|
| - |     |          |             |

# Linking to Specialty Clinics

Please speak with your specialty clinic to determine how to connect through Secure Messaging.

If you have been assigned to a Case Manager, talk with them about how to connect.